| نة) | صلاحية أدوات الدراسة (الاستبا<br>(الصدق والثبات) |
|-----|--------------------------------------------------|
|     | الدكتور عاطف الراعوش                             |
| 1   | Dr. Atef Raoush                                  |

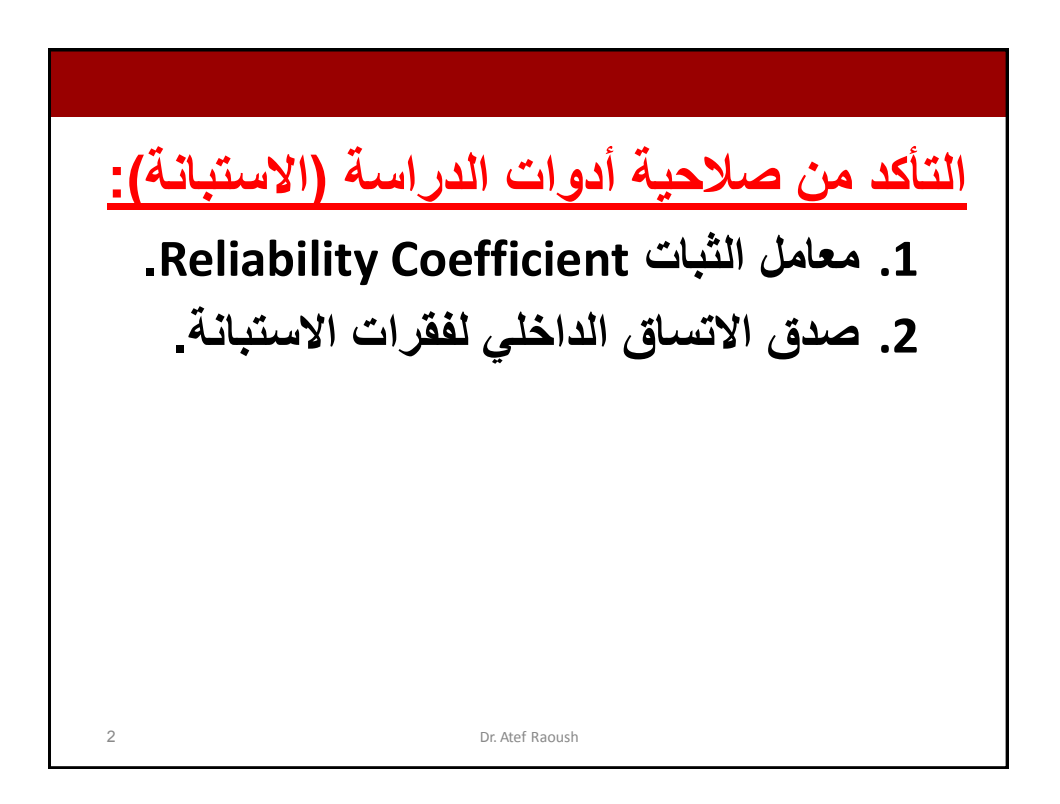

| <u>1- ثبات أداة الدراسة:</u>                                                                 |
|----------------------------------------------------------------------------------------------|
| يقصد بثبات أداة القياس أن يعطى النتائج نفسها إذا أعيد تطبيق الاستبانة على نفس العينة في نفس  |
| الظروف.                                                                                      |
| ويتم قياسه بثلاث طرق:                                                                        |
| الطريقة الأولى : الاختبار و إعادة الاختبار                                                   |
| يتم في هذه الطريقة تطبيق الاستبانة على عينة استطلاعية مرتين بينهما فارق زمني مدته أسبو عان   |
| َ ثُمَّ حساب معامل الارتباط بين إجابات المفحوصين في المرتين، فإذا كانت معامل الارتباط مرتفعا |
| فان هذا يكون مؤشرا على ثبات الاستبانة وبالتالي على صلاحية وملائمة هذه الاستبانة              |
| لأغراض الدراسة.                                                                              |
| الطريقة الثانية: الثبات عن طريق التجزئة النصفية:                                             |
| حيث يتم تجزئة فقرات الاستبانة إلى جزأين، الجزء الأول يمثل الأسئلة الفردية والجزء الثاني يمثل |
| الأسنَلة الزوجية ثم يحسب معامل الارتباط ( r ) بين درجات الأسنَلة الفردية ودرجات الأسنَلة     |
| الزوجية ثم تصحيح معامل الارتباط بمعادلة بيرسون براون     = Reliability Coefficient           |
| الطريقة الثانية: معامل ثبات كرونباخ الفا                                                     |
| يتم حساب معامل ثبات ألفا كرونباخ باستخدام برنامج SPSS والذي من خلاله نحسب معامل التمييز      |
| لكل سؤال حيث يتم حذف السؤال الذي معامل تمييزه ضعيف أو سالب.                                  |
| 3 Dr. Atef Raoush                                                                            |

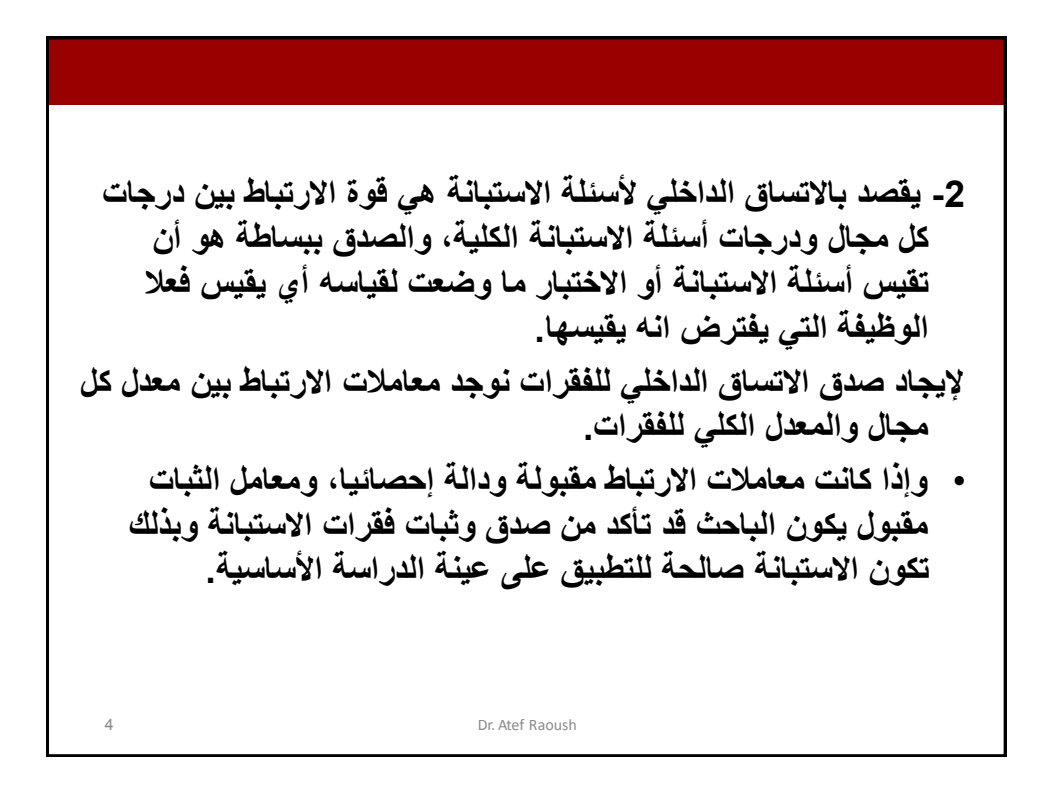

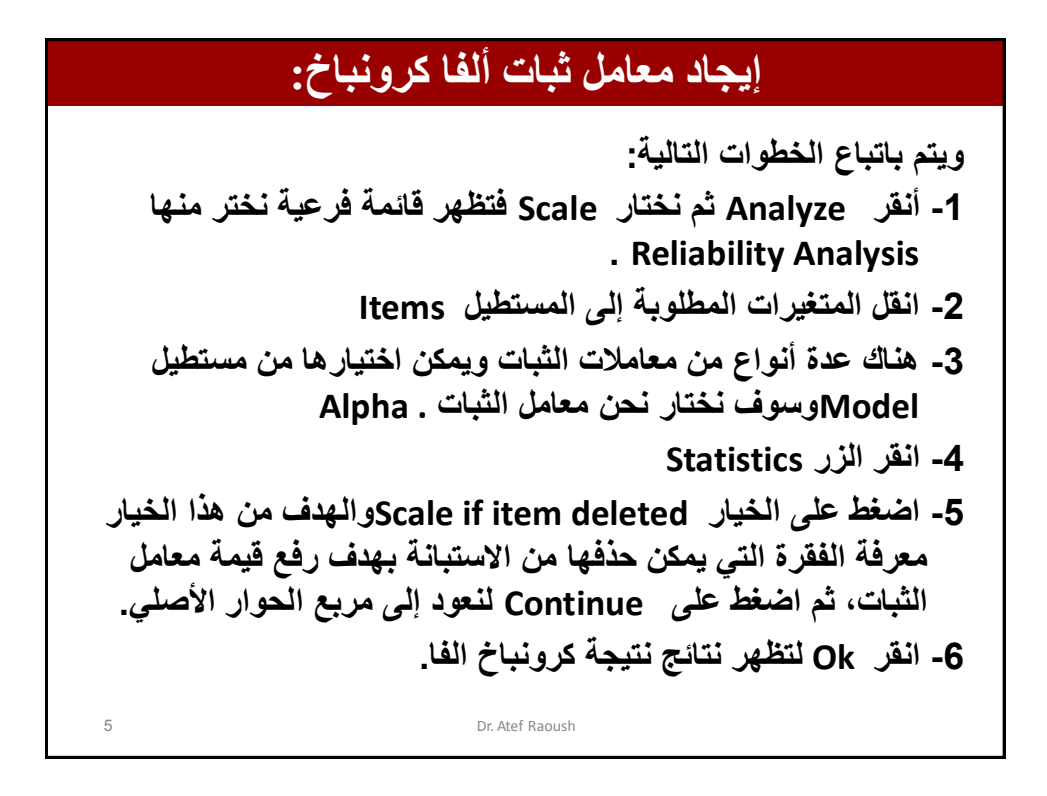

| Analyze          | <u>G</u> raphs             | <u>U</u> tilities ,  | Add- <u>o</u> ns <u>M</u> | (indow <u>H</u> el | p                       |          |    |
|------------------|----------------------------|----------------------|---------------------------|--------------------|-------------------------|----------|----|
| Re <u>p</u> or   | ts<br>                     |                      | • •                       |                    |                         |          |    |
| D <u>e</u> scri  | ptive Stati                | stics                |                           |                    |                         |          |    |
| I a <u>b</u> les | 6<br>                      |                      | . /ar                     | var                | var                     | var      | va |
|                  | knaiys <u>i</u> s          |                      |                           |                    |                         |          |    |
| Comp.            | ale Means                  | 1odol                |                           |                    |                         |          |    |
| Gener            | al Lincal I<br>alized Ling | viouei<br>ear Models |                           |                    |                         |          |    |
| Mixed            | Models                     |                      |                           |                    |                         |          |    |
| Correl           | ate                        |                      | •                         |                    |                         |          |    |
| Regre            | ssion                      |                      | •                         |                    |                         |          |    |
| Loglin           | ear                        |                      | •                         |                    |                         |          |    |
| Neura            | l Net <u>w</u> orks        |                      | •                         |                    |                         |          |    |
| Classi;          | fy                         |                      | •                         |                    |                         |          |    |
| <u>D</u> imen    | sion Redu                  | ction                | •                         |                    |                         |          |    |
| Sc <u>a</u> le   |                            |                      | 🕨 👫 <u>R</u> el           | ability Analy      | sis                     |          |    |
| <u>N</u> onpa    | rametric T                 | ests                 | ► M <u>u</u> l            | tidimensiona       | al Unfolding (          | PREFSCAL | )  |
| Forec:           | as <u>t</u> ing            |                      | Mul                       | tidimensiona       | al Scaling ( <u>P</u> f | ROXSCAL) |    |
| <u>S</u> urviv   | al                         |                      | ▶ 🔣 <u>M</u> ul           | tidimensiona       | al Scaling (Al          | SCAL)    |    |
| M <u>u</u> ltipl | e Respon                   | se                   | •                         |                    |                         |          |    |
| 🛃 Missin         | g Value Ai                 | nal <u>y</u> sis     |                           |                    |                         |          |    |
| Mul <u>t</u> ipl | e Imputati                 | on                   |                           |                    |                         |          |    |
| Comp             | ex Sample                  | 'S                   |                           |                    |                         |          |    |
| <u>Q</u> uality  | / Control                  |                      | •                         |                    |                         |          |    |

| :                                                                                                    | إيجاد معامل ثبات ألفا كرونباخ |                    |
|----------------------------------------------------------------------------------------------------|-------------------------------|--------------------|
| Reliability Analysis                                                                                                    | 19 74                         | X                  |
| <ul> <li>✓ mean_1 کرتی _ English_mean_1</li> <li>✓ mean_1 ریلسیون _ mean_1</li> <li>✓ mean_1 کی معلوم _ mean_1</li> <li>✓ mean_1 _ سی معلوم _ mean_1</li> <li>✓ total_mean_1</li> <li>✓ N_BREAK</li> </ul> | items:                        | <u>S</u> tatistics |
| Scale label:                                                                                                    |                               |                    |
| ОК                                                                                                    | Paste Reset Cancel He         | q                  |
| 7                                                                                                    | Dr. Atef Raoush               |                    |

| ه ألفا كرونباخ:                    | إيجاد معامل ثبات              |
|------------------------------------|-------------------------------|
| Reliability Analysis: Statistics   | X                             |
| Descriptives for                   |                               |
| tem                                | Correlations                  |
| Scale                              | Covarianc <u>e</u> s          |
| Scale if item deleted              |                               |
| Summaries                          | ANOVA Table                   |
| <u>M</u> eans                      |                               |
| □ ⊻ariances                        | ○ <u>E</u> test               |
| C <u>o</u> variances               | ◯ Friedman chi-sguare         |
| Co <u>r</u> relations              | ○ Coc <u>h</u> ran chi-square |
| Hotelling's T-square               | Tukey's test of additivity    |
| 📕 🗔 Intraclass correlation coeffic | ient                          |
| Mo <u>d</u> el: Two-Way Mixed      | ▼ Type: Consistency ▼         |
| <u>C</u> onfidence interval: 95    | % Test value: 0               |
| Continue                           | Cancel Help                   |
| 8 Dr. Ate                          | f Raoush                      |

| Case Proce                                                                 | essing Summary                                                                     | ,                                                                                           |                                                                |                                                                |
|----------------------------------------------------------------------------|------------------------------------------------------------------------------------|---------------------------------------------------------------------------------------------|----------------------------------------------------------------|----------------------------------------------------------------|
|                                                                            | N                                                                                  | %                                                                                           |                                                                |                                                                |
| Cases Valid                                                                | 11                                                                                 | 100.0                                                                                       |                                                                |                                                                |
| Excluded                                                                   | a 0                                                                                | .0                                                                                          |                                                                |                                                                |
| Total                                                                      | 11                                                                                 | 100.0                                                                                       |                                                                |                                                                |
| Reliability Statis                                                         | stics                                                                              |                                                                                             |                                                                |                                                                |
|                                                                            |                                                                                    |                                                                                             |                                                                |                                                                |
| Cronbach's<br>Alpha N<br>.953                                              | of Items<br>4                                                                      |                                                                                             |                                                                |                                                                |
| Cronbach's<br>Alpha N<br>.953                                              | of Items<br>4<br>tter<br>Scale Mean if<br>Item Deleted                             | m-Total Statistics<br>Scale<br>Variance if<br>Item Deleted                                  | Corrected<br>Item-Total<br>Correlation                         | Cronbach's<br>Alpha if tiem<br>Deleted                         |
| Cronbach's N<br>Alpha N<br>.953                                            | of Items<br>4<br>Scale Mean if<br>Item Deleted<br>249.5993                         | m-Total Statistics<br>Scale<br>Variance if<br>Item Deleted<br>141.115                       | Corrected<br>Item-Total<br>Correlation<br>.829                 | Cronbach's<br>Alpha if Item<br>Deleted<br>.962                 |
| Cronbach's N<br>Alpha N<br>.953<br>mean_1<br>mean_1                        | of Items<br>4<br>Scale Mean if<br>Item Deleted<br>249.5993<br>248.4069             | m-Total Statistics<br>Scale<br>Variance if<br>Item Deleted<br>141.115<br>157.290            | Corrected<br>Item-Total<br>Correlation<br>.829<br>.966         | Cronbach's<br>Alpha if Item<br>Deleted<br>.962<br>.923         |
| Cronbach's N<br>Alpha N<br>.953<br>mean_1_ علوم_<br>mean_1 درين_<br>mean_1 | of Items<br>4<br>Scale Mean if<br>Item Deleted<br>249.5993<br>248.4069<br>249.4656 | m-Total Statistics<br>Scale<br>Variance if<br>Item Deleted<br>141.115<br>157.290<br>139.924 | Corrected<br>Item-Total<br>Correlation<br>.829<br>.966<br>.875 | Cronbach's<br>Alpha if Item<br>Deleted<br>.962<br>.923<br>.945 |

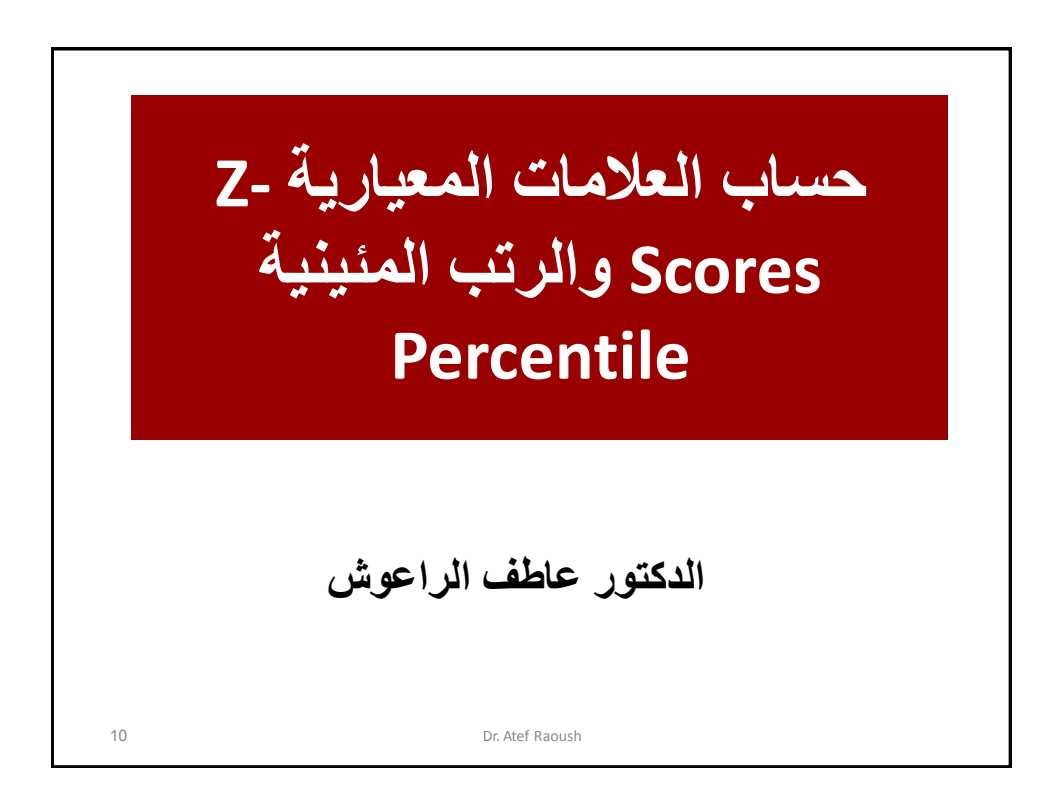

العلامات المعيارية والرتب المئينية تستخدم الرتب المئينية لتحديد موقع فرد من أفراد العينة بالنسبة للعينة الكلية وتحسب الرتب المئينية بطريقتين، الطريقة الأولى بافتراض أن توزيع العلامات المعيارية غير سوي (لا تتبع التوزيع الطبيعي)، والثانية تستخدم في حالة افتراض أن الدرجات تتوزع حسب التوزيع الطبيعي (سوية). 11 Dr. Atef Raoush

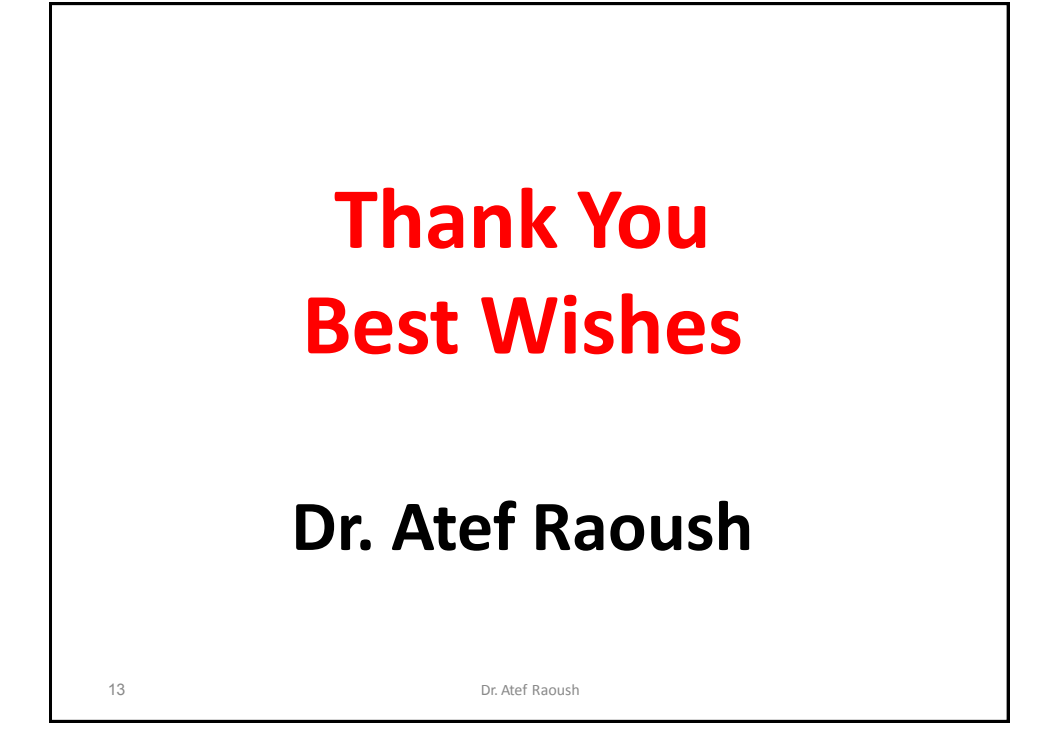